PE Infection – How to Inject a dll

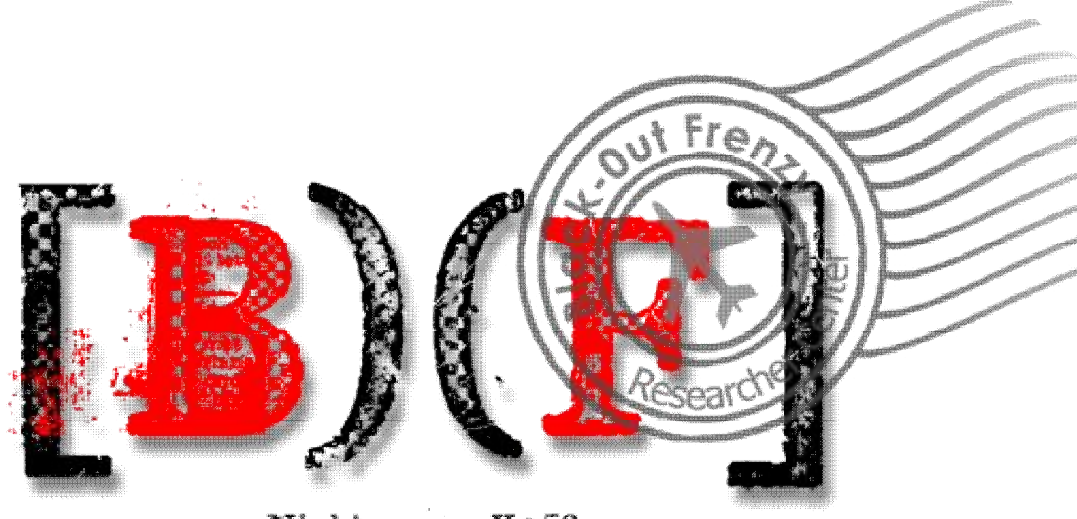

Nightmare - K@53

#### In association with

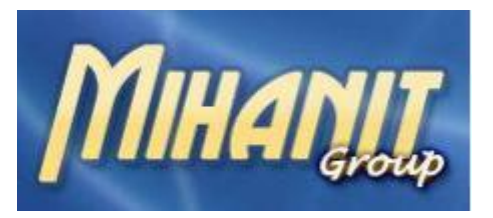

www.mihanit.net

Thank you to my friends who help me in this research

(K053,Heli, L U C I F E R(Bl4ck\_Ic3))

**Author: Nightmare(BioHazard)** 

Date: 03.05.2009(88.02.13)

Hint : Only the reader is responsible for any abuse of context of this document.

## Introduction:

Our goal is to infect a Portable Executable file with a DLL. For that we need to obtain information on the structure PE.

So first we will discuss about PE Structure which is contain *PE Sections & Add a Section(Manually & Automaticly)*.

Then we have a brief discussion of the *Import Table*.

Finally, we will discuss how to inject a DLL

## PE section(s):

| 00300000 | 00020000 |          |        |             |
|----------|----------|----------|--------|-------------|
| 00400000 | 00001000 | firefox( |        | PE_header   |
| 00401000 | 00001000 | firefox( | .text  | çode        |
| 00402000 | 00001000 | firefox( | .rdata | imports     |
| 00403000 | 00001000 | firefox( | .data  | data        |
| 00404000 | 00048000 | firefox( | .rsrc  | resources   |
| 0044C000 | 00001000 | firefox( | .reloc | relocations |
| 00450000 | 00009000 |          |        |             |
| 00490000 | 00009000 |          |        |             |
| 00550000 | 00002000 |          |        |             |
| 00560000 | 00103000 |          |        |             |
| 00670000 | 00104000 |          |        |             |
| 00970000 | 00001000 |          |        |             |
| 00310000 | 00003000 |          |        |             |
| ипнииии  | 00008000 |          |        |             |
| 00H10000 | 00002000 |          |        |             |
| 00H50000 | 00004000 |          |        |             |
| 00820000 | 00001000 | swpg     |        | PEheader    |
| 00851000 | 00012000 | swpg     | CODE   | code        |
| 00863000 | 00001000 | swpg     | DHTH   | data        |
| 00864000 | 00001000 | swpg     | BSS    |             |
| 00865000 | 00001000 | swpg     | .idata | IMPORTS     |
| иивеении | 00001000 | swpg     | .reloc | relocations |
| 00B67000 | 00001000 | swpg     | .rsrc  | resources   |
| 00870000 | 00004000 |          |        |             |
| 01210000 | 00002000 |          |        |             |
| 54000000 | 00001000 | klg      | 0005   | PE header   |
| 54001000 | 00012000 | KI9      | CODE   | code        |
| 54013000 | 00001000 | K19      | DHIH   | data        |
| 54014000 | 00001000 | K19      | BSS    |             |
| 54015000 | 00001000 | K19      | .Idata | IMPORTS     |
| 54016000 | 00001000 | K19      | .reloc | relocations |
| 54017000 | 00001000 | кıg      | .rsrc  | resources   |
|          |          |          |        |             |

As you can see a Portable Executable contains ".text, .rdata, .data, .rsrc, reloc, BSS" are PE sections which has been generated by windows loader.

".text" stores main code of a PE.

".rdata" contains read only data such as String literals , Debug Directory & .....

".data" stores all static data and initialized global.

"BSS" contains all uninitialized global.

".rsrc & .reloc" store details for relocating the image while loading

Now we need to know how to add a section into a PE. At first I'd like to do it in a hard way that needs a little Patience, some neurons in your head and a good Hex-Editor J.

First we have to gather the last section's information, so open our  $target(firefox \mathbf{J})$  in a hex editor program and find *.reloc*.

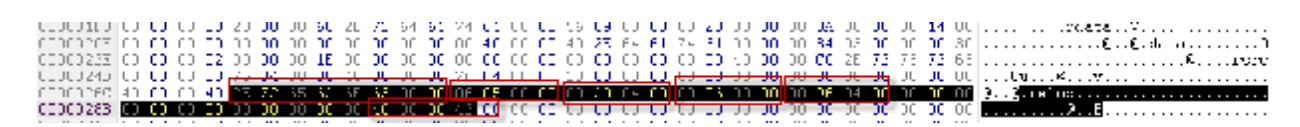

So that the first 8 bytes for the name of the section. The next 4bytes are shown is Virtual Size. The next 4bytes are virtual address. The next 4bytes are Raw Size. The next 4bytes are Raw Offset then we have 12bytes which is nulled , then 4bytes for flags. And one important point is that our section alignment is 1000h.

Now we will add a section with 1000h Vsize and Rsize(it's not related to section alignment). Now we need to calculate our new section's information.

```
New Virtual Address = Virtual Address + Virtual Size + Section Alignment

// = 0004C000 + 00000506 + 1000 = 0004D506 -> 06 D5 04 00 (We use nearer 0004D000 > 00 D0 04

00)

New Raw Offset = Raw Offset + Raw Size

// = 00049600 + 600 = 00049C00 -> 00 9C 04 00

Virtual Size and Raw size for the new section = 1000h -> 00 10 00 00

Flags = E00000E0 -> E0 00 00 E0
```

So we have calculated our new section's information , Now we have to add them to PE with Hex Editor

| 00000268 | 00 | 00 | 00 | 00  | 40 | 00 | 00 | 40 | 2E | 72 | 65 | 6C | 6F | 63 | 00 | 00 | 06 | 05 | 00 | 00 | 00 | CO | @@.reloc              |
|----------|----|----|----|-----|----|----|----|----|----|----|----|----|----|----|----|----|----|----|----|----|----|----|-----------------------|
| 0000027E | 04 | 00 | 00 | 06  | 00 | 00 | 00 | 96 | 04 | 00 | 00 | 00 | 00 | 00 | 00 | 00 | 00 | 00 | 00 | 00 | 00 | 00 |                       |
| 00000294 | 40 | 00 | 00 | 42  | 2E | 42 | 46 | 4E | 49 | 47 | 48 | 54 | 00 | 10 | 00 | 00 | 00 | DO | 04 | 00 | 00 | 10 | <pre>@B.BFNIGHT</pre> |
| 000002AA | 00 | 00 | 00 | -9C | 04 | 00 | 00 | 00 | 00 | 00 | 00 | 00 | 00 | 00 | 00 | 00 | 00 | 00 | ΕO | 00 | 00 | ΕO |                       |

\*Tip: Vsize = Virtual Size , Rsize = Raw Size

Then insert 1000h bytes to the target.

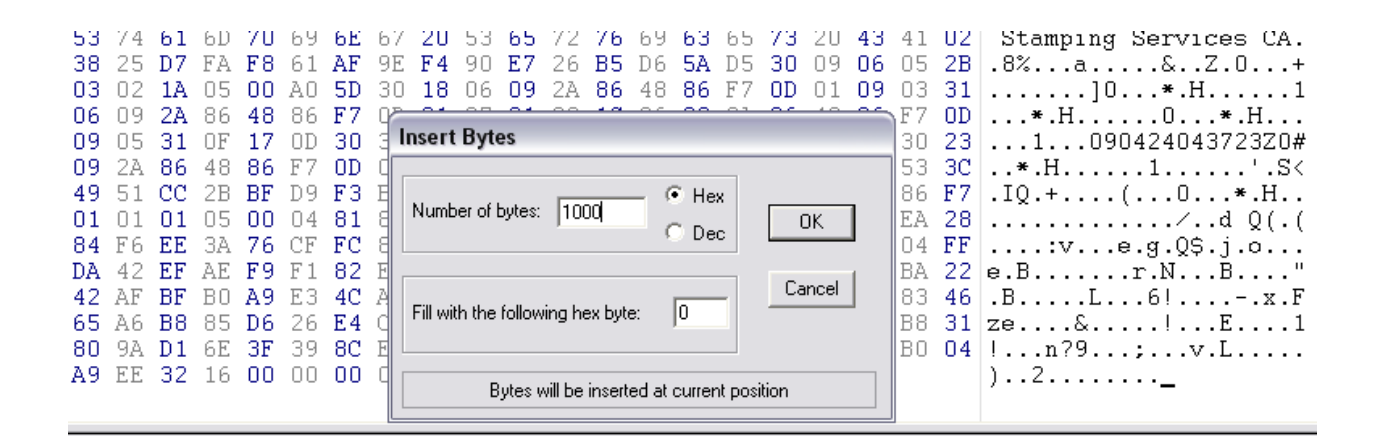

Now check the target with *LordPE* then change *NumberofSection* to 6. After that you can realize that our new section has been added.

| me VO                                                                                                    | feet                                                                                                  | VSize                                                                                         | BOffset                                                                                                    | BSize                                                               | Flags                                                                           |                                                               |                                                                                                    |
|----------------------------------------------------------------------------------------------------|----------------------------------------------------------------------------------------------------|-----------------------------------------------------------------------------------------------|----------------------------------------------------------------------------------------------------|---------------------------------------------------------------------|---------------------------------------------------------------------------------|---------------------------------------------------------------|----------------------------------------------------------------------------------------------------|
| d 000                                                                                                    | 01000                                                                                                 | 000000EE                                                                                      | 5 00000400                                                                                                    | 00001000                                                            | 60000020                                                                        |                                                               |                                                                                                    |
| ata 000                                                                                                    | 02000                                                                                                 | 0000095                                                                                       | 6 00001400                                                                                                    | 0000QA00                                                            | 40000040                                                                        |                                                               |                                                                                                    |
| ta 000                                                                                                    | 03000                                                                                                 | 0000038                                                                                       | 4 00001E00                                                                                                    | 00000200                                                            | C0000040                                                                        |                                                               |                                                                                                    |
| c 000                                                                                                    | 04000                                                                                                 | 0004753                                                                                       | 8 00002000                                                                                                    | 00047600                                                            | 40000040                                                                        |                                                               |                                                                                                    |
| OC UUL<br>NIGHT OOC                                                                                                    | 40000<br>40000                                                                                        | 0000100                                                                                       | 0 00049600                                                                                                    | 00001000                                                            | 42000040<br>E00000E0                                                            |                                                               |                                                                                                    |
|                                                                                                    |                                                                                                    |                                                                                               |                                                                                                    |                                                                     |                                                                                 |                                                               |                                                                                                    |
| •• I 1                                                                                                    |                                                                                                    |                                                                                               | 00000                                                                                                    | 000 0000                                                            | 000 000                                                                         |                                                               | PE Editor                                                                                                    |
| Isystem                                                                                                    |                                                                                                    |                                                                                               | 00000                                                                                                    |                                                                     |                                                                                 | 00000                                                         | Break & Ent                                                                                                    |
|                                                                                                    |                                                                                                    |                                                                                               | 00000                                                                                                    | 1004 00000<br>1164 48580                                            | 000 000                                                                         | 00000                                                         | Rebuild PE                                                                                                    |
| Atoprophysics 20                                                                                                    | ustem32\-                                                                                             | eve some                                                                                      |                                                                                                    |                                                                     |                                                                                 | 0000                                                          | and the second second sec |
| 🗞 \systemroot\:<br>کې \??\d:\windo                                                                                                    | ystem32\:<br>ws\systen                                                                                | smss.exe<br>n32\csrss.e                                                                       | xe 00000                                                                                                    | 1E0 4A68                                                            | 000 000                                                                         | 05000                                                         | Unsplit                                                                                                    |
| •Systemroot\:<br>•Systemroot\:<br>•Sy | ystem32\:<br>ws\systen<br>d:\progi                                                                    | smss.exe<br>n32\csrss.e<br>ram files'                                                         | xe 00000<br>\mozilla firefox\                                                                                            | 1EO 4A680<br>firefox(analy                                          | 000 000<br>/ze).exe                                                             | 05000                                                         | Unsplit<br>Dumper Serv                                                                                                    |
| <ul> <li>Systemroot\:</li> <li>\??\d:\windo</li> <li>PE Editor ] -</li> <li>Basic PE Heade</li> </ul>                                                                                                    | ystem32\:<br>ws\systen<br>d:\progi<br>r Informat                                                      | smss.exe<br>n32\csrss.e<br>ram files'<br>ion                                                  | xe 00000                                                                                                    | firefox(analy                                                       | 000 000<br>/ze).exe                                                             | 05000                                                         | Unsplit<br>Dumper Serv<br>Options                                                                                                    |
| (systemroot):     (systemroot):     (system                                                                                                    | ystem32\:<br>ws\system<br>d:\progr<br>r Informat                                                      | smss.exe<br>n32\csrss.e<br>ram files<br>ion<br>n1540                                          | xe 00000<br>Amozilla firefox\                                                                                            | firefox(anal)                                                       | 0000 000<br>rze).exe                                                            | 05000                                                         | Unsplit<br>Dumper Serv<br>Options                                                                                                    |
| (systemroot):     (systemroot):     (systemroot):     (PE Editor ] -     Basic PE Head     EntryPoint:     ImagePage:                                                                                                    | ystem32\/<br>ws\system<br>d:\progr<br>r Informat<br>0000                                              | smss.exe<br>n32\csrss.e<br>ram files'<br>ion<br>015A0<br>00000                                | xe 00000<br>mozilla firefox\<br>Subsystem:<br>NumberOfSections                                                           | firefox(anal)                                                       | 0000 000<br>rze).exe<br>02<br>06                                                | 05000                                                         | Unsplit Dumper Serv Options About                                                                                                    |
| <ul> <li>Systemrooth:</li> <li>Systemrooth:</li> <li>Arrow Arrow Arrow</li> <li>PE Editor ] -</li> <li>Basic PE Heade</li> <li>EntryPoint:</li> <li>ImageBase:</li> <li>SizeOffmage:</li> </ul>                                                                                                    | ystem32\<br>ws\system<br>d:\progr<br>r Informat<br>0000<br>0004                                       | smss.exe<br>n32\csrss.e<br>ion<br>01540<br>00000<br>4C506                                     | xe 00000<br>xe 00000<br>Subsystem:<br>NumberOfSections<br>TimeDateStamp:                                                 | firefox(anal)                                                       | 0000 000<br>rze).exe<br>02<br>06                                                | O5000                                                         | Unsplit<br>Dumper Serv<br>Options<br>About                                                                                                    |
| <ul> <li>\systemroot\;</li> <li>\??\d:\windo</li> <li>PE Editor ] -</li> <li>Basic PE Heade</li> <li>EntryPoint:</li> <li>ImageBase:</li> <li>SizeOfImage:</li> <li>BaseOfCode:</li> </ul>                                                                                                    | ystem32\:<br>ws\system<br>d:\progr<br>r Informat<br>0000<br>0004<br>0000                              | smss.exe<br>n32\csrss.e<br>ion<br>01540<br>00000<br>4C506<br>01000                            | Subsystem:<br>NumberOfSections<br>TimeDateStamp:<br>SizeOfHeaders:                                                       | firefox(anal)                                                       | 0000 000<br>/ze).exe<br>02<br>06<br>1D<br>00 ? +                                | 05000<br>OK<br>Save<br>Sections<br>Directories                | Unsplit Dumper Serv Options About Exit                                                                                                    |
| <ul> <li>Systemrooths</li> <li>Systemrooths</li> <li>PE Editor ] -</li> <li>Basic PE Heade</li> <li>EntryPoint:</li> <li>ImageBase:</li> <li>SizeOfImage:</li> <li>BaseOfCode:</li> <li>BaseOfData:</li> </ul>                                                                                                    | ystem32\<br>ws\system<br>d: \progu<br>0004<br>0004<br>0000<br>0000<br>0000                            | smss.exe<br>n32\csrss.e<br>ion<br>01540<br>00000<br>4C506<br>01000<br>02000                   | xe 00000<br>xe 00000<br>Subsystem:<br>NumberOfSections<br>TimeDateStamp:<br>SizeOfHeaders:<br>Characteristics:           | firefox(anal)                                                       | 0000 000<br>rze).exe<br>02<br>06 0<br>10 00 ? +<br>02                           | O5000<br>OK<br>Save<br>Sections<br>Directories                | Unsplit<br>Dumper Serv<br>Options<br>About<br>Exit                                                                                                    |
| <ul> <li>Systemrooths</li> <li>Arychain and a second second seco</li></ul>                                                                                                    | ystem32\<br>ws\system<br>r Informat<br>0004<br>0004<br>0000<br>0000<br>t: 0000                        | smss.exe<br>n32\csrss.e<br>ion<br>01540<br>00000<br>4C506<br>01000<br>02000<br>01000          | Subsystem:<br>NumberOfSections<br>TimeDateStamp:<br>SizeOfHeaders:<br>Characteristics:<br>Checksum:                      | firefox(anal)                                                       | 0000 000<br>72e).exe<br>02<br>06<br>1D<br>00 ? +<br>02<br>28 ?                  | 05000 OK<br>Save<br>Sections<br>Directories<br>FLC            | Unsplit Dumper Serv Options About Exit                                                                                                    |
| <ul> <li>Systemrooths</li> <li>Arystemrooths</li> <li>Arystemrooths</li> <li>Basic PE Heade</li> <li>EntryPoint:</li> <li>ImageBase:</li> <li>SizeOfImage:</li> <li>BaseOfCode:</li> <li>BaseOfData:</li> <li>SectionAlignment:</li> </ul>                                                                                                    | ystem32\<br>ws\system<br>t: \progu<br>0000<br>0000<br>0000<br>0000<br>0000<br>0000<br>t: 0000<br>0000 | smss.exe<br>n32\csrss.e<br>ion<br>015A0<br>00000<br>4C506<br>01000<br>02000<br>01000<br>00200 | Subsystem:<br>NumberOfSections<br>TimeDateStamp:<br>SizeOfHeaders:<br>Characteristics:<br>Checksum:<br>SizeOfOptionalHea | firefox(anal)<br>000<br>49F109<br>000004<br>01<br>0004DF<br>der: 00 | 0000 000<br><b>72e).exe</b><br>02<br>06 0<br>10 0<br>00 ? +<br>02<br>28 ?<br>E0 | O5000<br>OK<br>Save<br>Sections<br>Directories<br>FLC<br>TDSC | Unsplit<br>Dumper Serv<br>Options<br>About<br>Exit                                                                                                    |

Congratulation you have added a new section to the program by your own hand J.

Now we want to add .BFNIGHT section in an easy way that needs only a good PE Editor like LordPE.

Open the target with lordPE then click the Section button, next right click and after that you can see that we have a option which is called *Add Section Header*.

A new section will be added by this option, So click it then you have to edit the new section's information with *Edit Section Header* like this.

| [Section T      | able ]         | I nake constant to a | day 1    | <b>X</b> |             |
|-----------------|----------------|----------------------|----------|----------|-------------|
| Name            | VOffset        | Edit SectionHea      | der j    |          | OK          |
| .text<br>.rdata | 00001000       | Name:                | BFNIGHT  | ОК       | Save        |
| .data<br>.rsrc  | 00003000       | VirtualAddress:      | 0004D000 | Cancel   | Sections    |
| .reloc          | 0004C000       | VirtualSize:         | 00001000 |          | Directories |
| .NewSec         | 0004D000       | I RawOffset:         | 00049C00 |          | Directories |
|                 |                | BawSize:             | 00001000 |          | FLC         |
|                 |                | Flags:               | E00000E0 |          | TDSC        |
|                 | FileAlignment: |                      |          | 1        | Compare     |
|                 | Mayic.         |                      |          | •        | L           |

Then click ok and save. But now we need to insert 1000h bytes to the target with hex editor.

# IAT (Import Address Table):

Every PE has a list of functions that aren't originally part of that PE. These functions are called Import which is located in the OS DLLs while PE doesn't know where they are located, So every win32 executable has an *Import Table Address* or *IAT* inside PE.

*IAT* contains all of information of imports , It means it is used as a lookup table when a PE is calling a windows32 API. Briefly the windows loader has to find each address of API which is called by the PE before starting.

Now take a look at inside our target(again *firefox* J)

| 004015A0 | \$ E8 9B030000           | CALL firefox(.00401940                       |                                                |
|----------|--------------------------|----------------------------------------------|------------------------------------------------|
| 004015A5 | .^ E9 26FDFFFF           | JMP firefox(.004012D0                        |                                                |
| 004015AA | \$- FF25 <u>54204000</u> | UMP DWORD PTR DS:E<&MOZCRT19.operator new>3  | MOZCRT19.operator new                          |
| 004015B0 | \$ 380D <u>08304000</u>  | CMP_ECX, DWORD_PTR_DS: [403008]              |                                                |
| 004015B6 | .~ 75 02                 | JNZ SHORT firefox(.004015BA                  |                                                |
| 004015B8 | . F3:                    | PREFIX REP:                                  | Superfluous prefix                             |
| 004015B9 | . C3                     | RETN                                         |                                                |
| 004015BA | → E9 31040000            | JMP firefox(.004019F0                        |                                                |
| 004015BF | CC                       | INTS                                         |                                                |
| 004015C0 | \$− FF25 <u>5C204000</u> | UMP DWORD PTR DS:[<&MOZCRT19.operator delet] | MOZCRT19.operator delete                       |
| 004015C6 | . 8B4424 04              | MOV EAX, DWORD PTR SS:[ESP+4]                |                                                |
| 004015CA | . 8B00                   | MOV EAX, DWORD PTR DS:[EAX]                  |                                                |
| 004015CC | . 8138_63736DE0          | CMP DWORD PTR DS: [EAX], E06D7363            |                                                |
| 004015D2 | .∨ 75 2A                 | JNZ SHORT firefox(.004015FE                  |                                                |
| 004015D4 | . 8378 10 03             | CMP DWORD PTR DS:[EAX+10],3                  |                                                |
| 004015D8 | .~ 75 24                 | <pre>JNZ SHORT firefox(.004015FE</pre>       |                                                |
| 004015DA | . 8B40 14                | MOV EAX, DWORD PTR DS:[EAX+14]               |                                                |
| 004015DD | . 3D 20059319            | CMP_EAX, 19930520                            |                                                |
| 004015E2 | .v 74 15                 | JE SHORT firefox(.004015F9                   |                                                |
| 004015E4 | . 3D 21059319            | CMP_EAX, 19930521                            |                                                |
| 004015E9 | .∨ 74 0E                 | JE SHORT firefox(.004015F9                   |                                                |
| 004015EB | . <u>3D</u> 22059319     | CMP_EAX, 19930522                            |                                                |
| 004015F0 | .v 74 07                 | JE SHORT firefox(.004015F9                   |                                                |
| 004015F2 | . 3D 00409901            | CMP EAX, 1994000                             |                                                |
| 004015F7 | .~ 75 05                 | JNZ SHORT firefox(.004015FE                  |                                                |
| 004015F9 | > E8_FE040000            | CALL (JMP.&MOZCRT19.terminate)               |                                                |
| 004015FE | > 3300                   | XOR_EAX, EAX                                 |                                                |
| 00401600 | . C2 0400                | RETN 4                                       |                                                |
| 00401603 | . 68 <u>C6154000</u>     | PUSH firefox(.004015C6                       | <pre>pTopLevelFilter = firefox(.004015C6</pre> |
| 00401608 | . FF15 <u>24204000</u>   | CALL DWORD PTR DS: [<&KERNEL32.SetUnhandledE | SetUnhandledExceptionFilter                    |
| 0040160E | . 3300                   | I XOR FAX-FAX                                |                                                |

CALL function which is shown at the figure is a good example of an API. It calls *SetUnhandledExceptionFilter* API. Right click on the function then click Assemble. You can see that it's like CALL DWORD PTR [XXXXXX].[XXXXXX] is the address of values which are located in memory

Go to the 402024 in olly hex dump (right click -> go to -> expression).

| Address  | Hee | e du      | amp.      |     |     |           |     |    | ASCII                |  |
|----------|-----|-----------|-----------|-----|-----|-----------|-----|----|----------------------|--|
| 00402024 | 5D  | 49        | 84        | 70  | 42  | 98        | 80  | 7C | llä¦BÿǦ              |  |
| 0040202C | 46  | 24        | 80        | 7C  | 2E  | 98        | 80  | 7C | F\$Ç!.ÿÇ!            |  |
| 00402034 | 00  | <u>00</u> | <u>00</u> | 00  | 60  | ΕD        | 00  | 60 |                      |  |
| 0040203C | F2  | 56        | 01        | 60  | 20  | <u>B2</u> | 00  | 60 | ≥V0°µ."              |  |
| 00402044 | 70  | ED        | ЙŇ        | 60  | 20  | ZE.       | 90  | 60 | pí. `0`              |  |
| 0040204C | 20  | B8        | ЙЙ        | 60  | DМ  | 25        | йñ  | 60 | 0.0%                 |  |
| 00402054 | ЦØ. | De        | 95        | 60  | HQ  | DC.       | 04  | 60 |                      |  |
| 00402050 | 50  | ųς        | 92        | 50  | C0  | 63        | 96  | 20 | [] 변경 주 주 주 주 [      |  |
| 00402064 | 40  | 16        | 90        | 20  | 00  | 15        | 90  | 20 |                      |  |
| 00402060 | 20  | HC.       | 00        | 20  | 20  | 15        | 00  | 20 | L L                  |  |
| 00402074 | 20  | 臣         | 00        | 20  | 60  | 15        | 00  | 20 |                      |  |
| 00402070 | EG  | 15        | 00        | 20  | 20  | 64        | 00  | 20 | YY 😚                 |  |
| 00402090 | na. | ià        | ãã.       | 60  | er. | 26        | ãõ. | 60 |                      |  |
| 00402094 | 20  | 55        | ăй        | ĕã. | žă  | 22        | ăā. | ĕã |                      |  |
| 00402090 | 10  | 2F        | йй        | ĞЙ  | żά  | 10        | ăй  | ĔĞ |                      |  |
| 00402004 | 6ŏ. | 46        | йй        | ĞЙ  | ĠЙ  | 2¥        | йй  | ĞЙ | iF ws I              |  |
| 004020AC | ЗÓ  | В9        | ŏŏ        | ĞŎ. | õõ  | ōø        | õõ  | ŏŏ | ØI.                  |  |
| 004020B4 | ĒĀ  | Ø7        | 45        | 7Ē  | 00  | ÖÖ.       | ÖÖ. | 00 | Ω E″                 |  |
| 004020BC | CØ  | DÈ        | ØB        | 60  | DØ  | 8Č        | ØΒ  | 60 | - °.⊖Œ               |  |
| 004020C4 | 50  | DF        | ØB        | 60  | 30  | 6B        | ØB  | 60 | P <sup>e</sup> ð Okð |  |
| 004020CC | 00  | 00        | 00        | 00  | E0  | 11        | ØF  | 60 | α <b>∢</b> **        |  |
| 004020D4 | 00  | 00        | 00        | 00  | 00  | 10        | E0  | 60 |                      |  |
| 004020DC | 00  | 11        | E0        | 60  | 70  | 10        | E0  | 60 | dà phà               |  |
| 004020E4 | 10  | 10        | ĒØ        | 60  | 00  | 00        | 00  | 00 | Ha'                  |  |
| 004020EC | 1B  | 18        | 4B        | 60  | 38  | B5        | ŞĘ. | 60 | +1K'8                |  |
| 004020F4 | 68  | 5A        | 65        | 60  | 31  | C2        | 61  | 60 | hZe'1+a'             |  |
| 004020FC | 57  | E1        | 62        | 60  | 90  | 90        | 90  | 90 | 1 <sup>βD</sup>      |  |
| 00402104 | 90  | 90        | 90        | 90  | 38  | 12        | 40  | 96 | E‡@.                 |  |
| 0040210C | 00  | 60        | 00        | 00  | 00  | 00        | 00  | 00 |                      |  |

Nightmare(BioHazard) – K053 Great IRAN

As the figure shows the address of the API is 7C84495D in my system. Notice that most of the API addresses start like 7XXXXXXX.

Now let see how windows loader can find addresses for every API. First windows loader reads the header of PE, so bytes at RVA 3C are read. The VA of the bytes will be 40003C(imagebase is 400000). Then if we plus 80h to the value of VA, we will find Virtual Address of Import Table.

But what's the Import Table?

The Import Table contains all of the information that is needed for windows to link the APIs for PE.

The structure of Import Table is simple . A header for each imported DLL plus additional null header that marks the end of Import Table. For example if you import APIs from Kernel32.dll and User32.dll , you will find 3 headers. 2 of them are for Kernel32.dll and User32.dll and a zero-header for marking the end.

The header of each dll is called *IMPORT\_IMAGE\_DIRECOTRY*. 'IMAGE' word refers that all of this stuff is done in memory.

But data structure which stores the information import symbols called IMAGE\_IMPORT\_DESCRIPTOR that has 5 properties. I'd like to use exact description of *Identifying Malicious Reverse Engineering Code Through* Book.

**OriginalFirstThunk**: - This member contains the RVA (pointer) of an array of IMAGE\_TUNK\_DATA structures. IMAGE\_TUNK\_DATA structures, is a union of dword size. This can be considered as a pointer to IMAGE\_IMPORT\_BY\_NAME structure. The structure of IMAGE\_IMPORT\_BY\_NAME structure is as follows: -IMAGE\_IMPORT\_BY\_NAME STRUCT Hint Name1

**Time/Date Stamp: -** After the image is bound, this field is set to the time/data stamp of the DLL. This field is not mandatory; it can be zero.

**Forwarder Chain:** - The index of the first forwarder reference. This field is not mandatory; it can be zero.

**Name:** - This member contains the RVA (pointer) of an ASCII string that contains the name of the DLL.

**FirstThunk:-** As the name suggests the FirstThunk is very similar to that of OriginalFirstThunk . Similar to FirstThunk it also contains pointer (RVA) to array of IMAGE\_THUNK\_DATA structures. Although both the arrays contain same value, they are at different locations in the executable.

I think those are some boring description that make you bored, so go through see above information in our target. First we have to find Import Table, so open firefox in ollydbg then click on M (Memory Map Button) and double-click on PE Header.

| 00400000 00001000 fir | efox(        | PE header | Imag 01001002 | R |
|-----------------------|--------------|-----------|---------------|---|
| 00401000 00001000 fir | efox( .text  | code      | Imag 01001002 | R |
| 00402000 00001000 fir | efox( .rdata | imports   | Imag 01001002 | R |
| 00403000 00001000 fir | efox( .data  | data      | Imag 01001002 | R |

Now you are able to see the header of firefox. Find RVA of 3C (ImageBase + 3C = 40003c). You can see the value is D8 now plus it with 80h that the RVA will be like: D8h + 80h + 400000h = 400158h. This RVA stores the VA of Import Table.

| 00400158  | 74230000 | DD 00002374 | Import Table address = 2374           |
|-----------|----------|-------------|---------------------------------------|
| 0040015C  | A0000000 | DD 000000A0 | Import Table size = A0 (160.)         |
| 00400160  | 00400000 | DD 00004000 | Resource Table address = 4000         |
| 00400164  | 38750400 | DD 00047538 | Resource Table size = 47538 (292152.) |
| 00400168  | 00000000 | DD 00000000 | Exception Table address = 0           |
| 0040016C  | 00000000 | DD 00000000 | Exception Table size = 0              |
| 00400170  | 009C0400 | DD 00049C00 | Certificate File pointer = 49C00      |
| 00400174  | F8150000 | DD 000015F8 | Certificate Table size = 15F8 (5624.) |
| 00400178  | 00C00400 | DD 0004C000 | Relocation Table address = 4C000      |
| 0040017C  | 94010000 | DD 00000194 | Relocation Table size = 194 (404.)    |
| 00400180  | 20210000 | DD 00002120 | Debug Data address = 2120             |
| 110100100 | 10000000 | DD 0000010  | $D_{-} = D_{-} = -10$ (00.)           |

The RVA of Import Table Address will be 402374. So go to 402374 like:

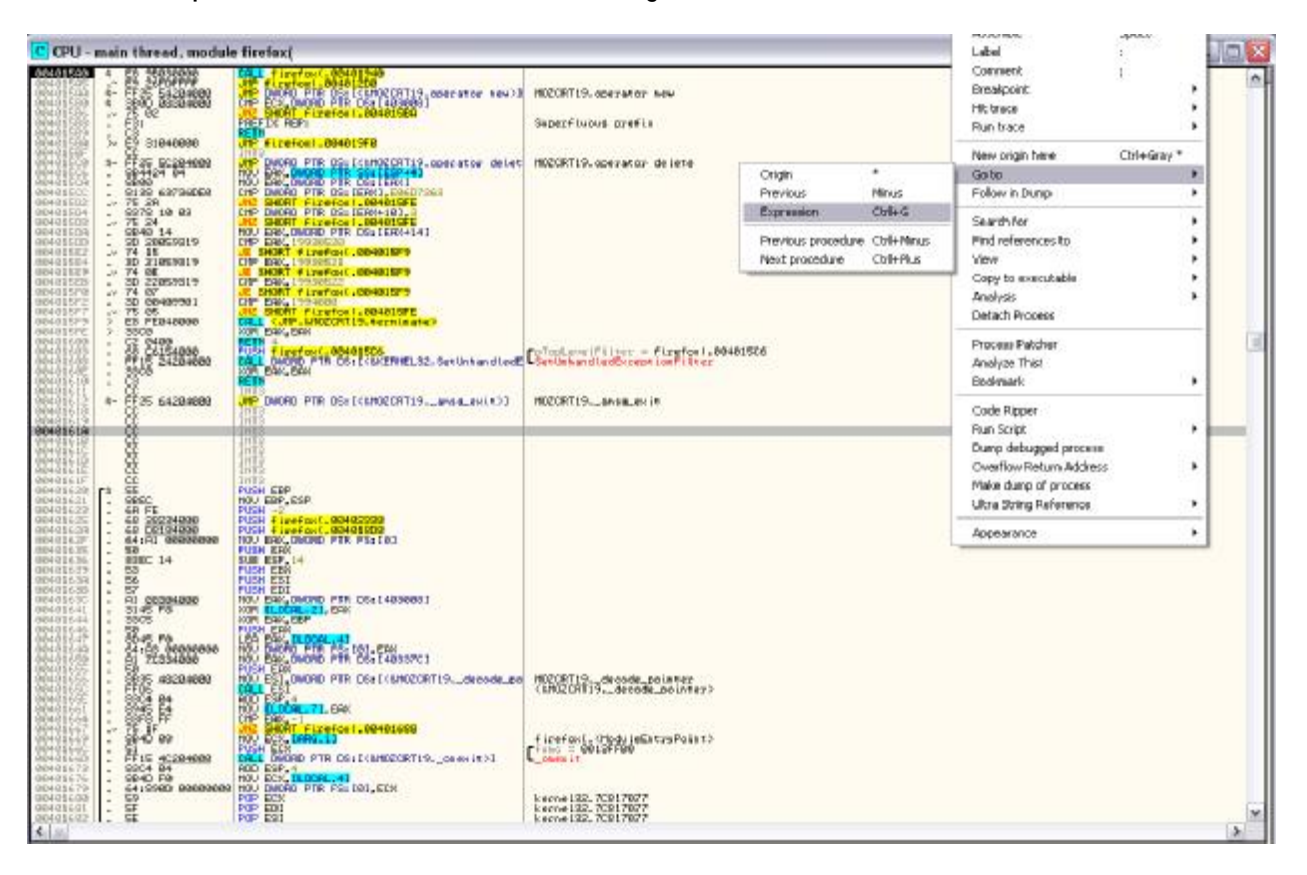

Then enter 402374 in to the box and click ok then you need to Analyze Code(CTRL + A). If you consider you can find that we have 8 IMAGE\_IMPORT\_DESCRIPTORs and last one is a zero-header that marks the end then we have Import Lookup Table that stores the information of each dll that. Then we have the name of each function that is imported. These are Import's information that is pointed by IMAGE\_IMPORT\_DESCRIPTOR.

| 00402374<br>00402378<br>0040237C<br>00402380<br>00402384<br>00402388<br>00402388<br>00402388<br>00402380 | 00250200<br>00000000<br>00000000<br>74250000<br>EC200000<br>EC240000<br>0000000<br>0000000                                                                                                    | DD 00002500<br>DD 0000000<br>DD 00000000<br>DD 00002574<br>DD 000026CC<br>DD 000024EC<br>DD 0000000<br>DD 0000000                                                                                                    | Struct 'IMAGE_IMPORT_DESCRIPTOR'<br>Struct 'IMAGE_IMPORT_DESCRIPTOR'           |
|----------------------------------------------------------------------------------------------------|----------------------------------------------------------------------------------------------------|----------------------------------------------------------------------------------------------------|--------------------------------------------------------------------------------|
| 00402394<br>00402398<br>0040239C<br>004023A0<br>004023A0                                                 | D0250000<br>D8200000<br>D0240000<br>00000000<br>00000000                                                                                                    | DD 000025D0<br>DD 000020D8<br>DD 000024D0<br>DD 000024D0<br>DD 00000000<br>DD 00000000                                                                                                    | Struct 'IMAGE_IMPORT_DESCRIPTOR'                                               |
| 004023A8<br>004023AC<br>004023B0<br>004023B4<br>004023B8                                                 | . 14260000<br>BC200000<br>E4240000<br>00000000                                                                                                    | DD 00002614<br>DD 0000208C<br>DD 000024E4<br>DD 00000000<br>DD 00000000                                                                                                    | Struct 'IMAGE_IMPORT_DESCRIPTOR'                                               |
| 004023BC<br>004023C0<br>004023C4<br>004023C8<br>004023CC                                                 | 2E260000     D0200000     C8240000     00000000     00000000                                                                                                    | DD 0000262E<br>DD 000020D0<br>DD 000024C3<br>DD 00000000<br>DD 00000000                                                                                                    | Struct 'IMAGE_IMPORT_DESCRIPTOR'                                               |
| 004023D0<br>004023D4<br>004023D8<br>004023DC<br>004023DC<br>004023E0                                     | <ul> <li>46260000</li> <li>B4200000</li> <li>4C240000</li> <li>00000000</li> <li>00000000</li> </ul>                                                                                                    | DD 00002646<br>DD 00002084<br>DD 0000244C<br>DD 00000000<br>DD 00000000                                                                                                    | Struct 'IMAGE_IMPORT_DESCRIPTOR'                                               |
| 004023E4<br>004023E8<br>004023EC<br>004023F0<br>004023F0<br>004023F4                                     | . 76270000<br>. 38200000<br>. 14240000<br>. 00000000<br>. 00000000                                                                                                    | DD 00002776<br>DD 0002038<br>DD 00002414<br>DD 00000000<br>DD 00000000                                                                                                    | Struct 'IMAGE_IMPORT_DESCRIPTOR'                                               |
| 004023F8<br>004023FC<br>00402400<br>00402404<br>00402404                                                 | <ul> <li>48290000</li> <li>002000000</li> <li>000000000</li> <li>000000000</li> <li>000000000</li> <li>0000000000</li> </ul>                                                                                                    | DD 00002948<br>DD 00002000<br>DD 00000000<br>DD 00000000<br>DD 00000000                                                                                                    | Struct 'IMAGE_IMPORT_DESCRIPTOR'                                               |
| 0040240C<br>00402410                                                                                     | . 00000000<br>. 00000000                                                                                                    | DD 00000000<br>DD 00000000                                                                                                    |                                                                                |
|                                                                                                    |                                                                                                    |                                                                                                    |                                                                                |
|                                                                                                    | 00402411<br>00402410<br>00402420<br>00402420<br>00402424<br>00402428<br>00402428<br>00402430<br>00402430<br>00402430<br>00402430<br>00402434<br>00402431<br>00402443<br>00402444<br>00402444                                                                                                    | 1         1         1         1         1         1         1         1         1         1         1         1         1         1         1         1         1         1         1         1         1         1         1         1         1         1         1         1         1         1         1         1         1         1         1         1         1         1         1         1         1         1         1         1         1         1         1         1         1         1         1         1         1         1         1         1         1         1         1         1         1         1         1         1         1         1         1         1         1         1         1         1         1         1         1         1         1         1         1         1         1         1         1         1         1         1         1         1         1         1         1         1         1         1         1         1         1         1         1         1         1         1         1 <th1< th=""> <th1< th=""> <th1< th=""> <th1< th=""></th1<></th1<></th1<></th1<>                                                                                                    | IMport lookup vadie for Kennelsz.ott                                           |
|                                                                                                    | 004024440<br>00402454<br>00402458<br>00402458<br>00402458<br>00402458<br>00402458<br>00402458<br>00402458<br>00402458<br>00402468<br>00402468<br>00402470<br>00402470<br>00402470<br>00402470<br>00402470<br>00402470<br>00402470<br>00402470<br>00402470<br>00402470<br>00402480<br>00402480<br>0000000000 | B00000000         D00000000           102380000         D00002210           022390000         D00002210           022390000         D000022702           D4270000         D00002772           B8270000         D00002772           B8270000         D00002780           B8270000         D00002780           S2260000         D00002780           S2260000         D00002780           93260000         D000002780           93260000         D000002652           93260000         D000002684           93260000         D000002684           B4266000         D000002684           B4266000         D000002684           B22260000         D000002684           B2260000         D000002684           B2260000         D000002684           B2260000         D000002684           B2260000         D00000274           B2260000         D000002744           S2270000         D000002744           S2270000         D000002744           S2270000         D000002744           S2270000         D000002744           S2270000         D0000002744           S22700000         D0000002744                                                                                                    | Import lookup table for 'MOZCRT19.dll'<br>Import lookup table for 'USER32.dll' |
|                                                                                                    | 004024CC<br>004024D0<br>004024D4                                                                                                    | E8250000 DD 000025E8                                                                                                    | Import lookup table for 'nspr4.dll'                                            |
|                                                                                                    | 004024D8<br>004024DC                                                                                                    | 08260000     DD 00002608     DD 000025DA     DD 000025DA                                                                                                    |                                                                                |
|                                                                                                    | 004024E0<br>004024E4<br>004024E8                                                                                                    | . 12260000 DD 0000261E<br>. 00000000 DD 0000261E                                                                                                    | Import lookup table for 'plo4.dll'                                             |
|                                                                                                    | 004024EC<br>004024F0<br>004024F4                                                                                                    | C2250000     C2250000     C2250000     C0     C2250000     C0     C2250000     C0     C2250000     C0     C2250000     C0     C2250000     C0     C2250000     C22500000     C2250000 | Import lookup table for 'xpcom.dll'                                            |
|                                                                                                    | 004024F4<br>004024F8<br>004024FC                                                                                                    | 72550000 DD 0000257C<br>00000000 DD 0000257C                                                                                                    |                                                                                |
|                                                                                                    | 00402500<br>00402504<br>00402508                                                                                                    | 68250000 DD 00002568     54250000 DD 00002554     42250000 DD 00002554                                                                                                    | Import lookup table for 'xul.dll'                                              |
|                                                                                                    | 0040250C<br>00402510                                                                                                    | . 2C250000 DD 0000252C<br>. 18250000 DD 00002518                                                                                                    |                                                                                |
|                                                                                                    | 00402514<br>00402518                                                                                                    | . 6703 DD 00000000                                                                                                    |                                                                                |

| 004025IH             | • | 20 22         | 45   | OF .     | 45          | 14           | Hooli WWCTonearehbboar            |
|----------------------|---|---------------|------|----------|-------------|--------------|-----------------------------------|
| 0040252H             | • | 61 00         |      |          |             |              | ASCII "a",0                       |
| 0040252C             | • | 6803          |      |          |             |              | DW 036H                           |
| 3040252E             | • | 58 52         | 45   | 5F       | 47          | 61           | ASCII "XRE_GetFileFromP"          |
| 0040253E             | • | 61 74         | 68   | 00       |             |              | ASCII "ath",0                     |
| 30402542             |   | 6803          |      |          |             |              | DW 0368                           |
| 30402544             | • | 58 52         | 45   | 5F       | 46          | 71           | ASCII "XRE_FreeAppData",0         |
| 20402554             |   | 6903          |      |          |             | 1            | DW 0369                           |
| 20402556             |   | 58 52         | 45   | SE .     | 47          | 6!           | ASCII "XRE GetBinaryPat"          |
| 20402566             |   | ÃÃ ÃÃ         |      | <u> </u> |             | ~1           | ASCII "b".0                       |
| 20402568             |   | 7103          |      |          |             |              | DM 0371                           |
| 20402560             | • | 59 52         | 45   | SE .     | 6D          | 6            | OSCIL "YRE main" 0                |
| 20402500             | • | 00 52         | 40   | OF .     | 00          | °I           | DD 00                             |
| 20402573             | • | 70 75         | 60   | 25       | 61          | 21           | DE DE UNIT ALLE A                 |
| 20402574             | • | 10 10         | ъυ   | 2E       | 64          | 익            | HSUIT "Xul.dit",0                 |
| 2040257C             | • | 2400          |      | 40       | 6 F .       | 21           |                                   |
| 2040257E             | • | 4E 53         | 55   | 4U       | ън          | ы            | HSUII "MS_LOGIERM",0              |
| 00402589             | • | 99            |      |          |             |              | DR 00                             |
| 2040258H             | • | 0400          |      |          |             | _            | DW 0004                           |
| 0040258C             | • | 4E 53         | 55   | 43       | 53.         | -91          | HSUII "NS_UStringContai"          |
| 0040259C             | • | 6E 65         | 72   | 49       | 6E          | 61           | ASCII "nerInit2",0                |
| 004025H5             | • | 00            |      |          |             |              | DB 00                             |
| 204025A6             | • | 0200          |      |          |             |              | DW 0002                           |
| 204025A8             | • | 4E 53         | 5F   | 43       | 53          | <b>7</b>     | ASCII "NS_CStringContai"          |
| 204025B8             |   | 6E 65         | 72   | 46       | 69          | 61           | ASCII "nerFinish",0               |
| 304025C2             | • | 2200          |      |          |             |              | DW 0022                           |
| 304025C4             |   | 4E 53         | 5F   | 4C -     | 6F -        | 61           | ASCII "NS_LogInit",0              |
| 304025CF             |   | 00            |      |          |             |              | DB 00                             |
| 204025D0             |   | 78 70         | 63   | 6F       | 6D          | 21           | ASCII "xpcom.dll".0               |
| 204025DA             |   | 7801          |      |          |             | -1           | DW 0179                           |
| 204025DC             |   | 50 52         | SE.  | 73       | 6D          | 71           | ASCIL "PR smprintf".0             |
| 20402552             |   | 9300          | 0    | .0       | 00          | 11           | DM 0093                           |
| 30402550             | • | 5366          | FF   | 47       | 6E          | -1           | DW 0075<br>OCCII MDD CatEstyM 0   |
| 204023EH             | • | 2001          | ЭF I | 40       | 00          | -1           | DW 047D                           |
| 204025F4<br>204025F4 | • | 7801          |      | 70       | 20          | -,           | DW 0175                           |
| 204025F6             | • | 50 52         | 55   | 73       | ьυ          | 9            | HSUII "FR_SMprintf_free"          |
| 20402606             | • | 00            |      |          |             |              | H5011 0                           |
| 00402607             | • | 00            |      |          |             |              | DR 00                             |
| 30402608             | • | 3801          |      |          |             |              | DW 0138                           |
| 3040260A             | • | 50 52         | 5F   | 53       | 65          | <b>7</b>     | ASCII "PR_SetEnv",0               |
| 30402614             | • | 6E 73         | 70   | 72       | 34          | 21           | ASCII "nspr4.dll",0               |
| 3040261E             | • | 0800          |      |          |             |              | DW 0008                           |
| 30402620             |   | 50 4C         | 5F   | 73       | 74          | 71           | ASCII "PL_streaseemp",0           |
| 3040262E             |   | 70 6C         | 63   | 34       | 2E          | 61           | ASCII "plc4.dll".0                |
| 30402637             |   | 00            |      |          |             |              | DB 00                             |
| 30402638             |   | F801          |      |          |             |              | DW 01F8                           |
| 2040263A             |   | 4D 65         | 73   | 73       | 61          | 61           | ASCII "MessageBoxA".0             |
| 30402646             |   | 55 53         | 45   | 52       | 33          | 3:           | ASCII "USER32.dll".0              |
| 20402651             | - | ññ -          |      |          |             | -1           | DB 00                             |
| 20402652             |   | й <u></u> Ерр |      |          |             |              | DN RARE                           |
| 20402654             |   | SE SE         | 32   | 40       | 59          | 4            | ASCII "2220VAPAXI0Z".0            |
| 20402661             | • |               | 02   | 40       | 07          | -            | DR 00                             |
| 30402662             | • | 0404          |      |          |             |              | DN 0404                           |
| 30402664             | • | 55 76         | 72   | 6E       | 70          | zł           | OSCIL " usperintf" 0              |
| 30402004             | • | 00            | 10   | OE       | 10          | 1            | DD 00                             |
| 2040200F             | • | 1100          |      |          |             |              |                                   |
| 20402670             | • | 1100          |      | 40       | <u>го</u> – | al           | DW 0011<br>OCCLI MODOQUOVDOVGZM Q |
| 20402072             | • | or or         | 22   | 40       | 57          | 4            | DD GG                             |
| 2040267F             | • | 00            |      |          |             |              |                                   |
| 20402680             | • | 22 40         | 70   | 20       | 10          | 11           |                                   |
| 20402682             |   | 66 63         | 73   | 6U       | 65          | ы            | HSCII "Westen",0                  |
| 00402689             | • | 00            |      |          |             |              | DB 00                             |
| 2040268H             | • | 1601          |      |          |             | _            | DW 0116                           |
| 2040268C             | • | 5F 61         | 6D   | 73       | 67          | 51           | HSUII "_amsg_exit",0              |
| 00402697             | • | 00            |      |          |             |              | DB 00                             |
| 00402698             | • | F800          |      |          |             |              | DW RAFS                           |
| 0040269A             | • | SF SF         | 77   | 67       | 65          | 74           | HSCII "wgetmainargs",0            |
| 004026A9             |   | 00            |      |          |             |              | DB 00                             |
| 004026AA             |   | 2001          |      |          |             |              | DW 012C                           |
| 304026AC             |   | 5F 63         | 65   | 78       | 69          | 7.           | ASCII "_cexit",0                  |
| 204026B3             |   | 00            |      |          |             |              | DB 00                             |
| 304026B4             |   | 7001          |      |          |             |              | DW 017C                           |
| 304026B6             |   | 5F 65         | 78   | 69       | 74          | Ø            | ASCII "_exit".0                   |
| 204026BC             |   | 6300          |      |          |             |              | DW 0063                           |
| 204026BE             |   | 5F 58         | 63   | 79       | 74          | 4            | ASCIL " XoptFilter".0             |
| 204026C0             |   | C704          |      |          |             | 1            | DN 9407                           |
| 20402600             |   | 65 78         | 69   | 74       | ØØ.         |              | ASCIL "exit".0                    |
| 20402600             | • | 00 10         | 05   | 14       | 00          |              | DB 00                             |
| 30402601             |   | 5000          |      |          |             |              | DN 0050                           |
| 30402602             | • | FF FF         | 77   | 60       | CE.         | 0            | Decil V vicitary 0                |
| 20402604             | • | 5F 5F         | 11   | 69       | OE .        | 6            | HSCIIWINITERV",0                  |
| 204026DF             | • | 00            |      |          |             |              |                                   |
| 004026E0             | • | FF01          |      |          | -           |              | DW BIFF                           |
| 004026E2             | • | 5F 69         | 6E   | 69       | 74          | $\mathbf{C}$ | HSUII "_initterm",0               |
| 004026EC             | • | 0002          |      |          | _           |              | DW 0200                           |
| 004026EE             |   | SF 69         | 6E   | 69       | 74          | 7.           | ASCII "_initterm_e",0             |
| 304026FA             |   | 3001          |      |          |             |              | DW 013C                           |
| 304026FC             |   | 5F 63         | 6F   | 6E       | 66          | 61           | ASCII "_configthreadloc"          |
| 3040270C             |   | 61 6C         | 65   | 00       |             |              | ASCII "ale",0                     |
| 30402710             |   | E400          |      |          |             |              | DW 00E4                           |
| 30402712             |   | SF SF         | 73   | 65       | 74          | 71           | ASCII "setusermatherr"            |
| 20402722             |   | 00            | -    |          |             |              | 05011 0                           |

## Inject A DLL:

I think now we have enough information to inject a dll to our target, but above all we need a framework, a paper & pencil.

Framework:

- 1. First we need to add a section then make jump to the main EP(Entry Point) and change EP to our section's EP.
- 2. Then all of firefox's IMAGE\_IMPORT\_DESCRIPTOR should be moved to the new section and Import Table Address's value should be changed to the New Section's Import Table Address
- 3. Next we have to add Import Lookup and a IMAGE\_IMPORT\_DESCRIPTOR for dll which you want to inject
- 4. Then call it.
- 5. ENJOY!

1<sup>st</sup> step

You need to Add a section by lordpe with 3000h size like I said, then you need to find the RVA of EP. easy way is value of .BFNIGHT's Voffset. So my EP would be "4D000 + 15F1 = 4E5F1" (consider EP should be a place that has lots of *Code Cave*). Before change the EP you need to write the main of EP in your paper because we want to make a jump to the main EP.

So main EP is 4015A0 and new EP is 4E5F1. So lets change it.

| [ PE Editor ] - d:\       | program fi           | les\mozilla firefox\firef       | ox(analyze).exe |             |
|---------------------------|----------------------|---------------------------------|-----------------|-------------|
| Basic PE Header In        | formation            |                                 |                 | OK          |
| EntryPoint:<br>ImageBase: | 0004E5F1<br>00400000 | Subsystem:<br>Number0fSections: | 0002            | Save        |
| SizeOfImage:              | 00050000             | TimeDateStamp:                  | 49F1091D        | Sections    |
| BaseOfCode:               | 00001000             | SizeOfHeaders:                  | 00000400 ? +    | Directories |
| BaseOfData:               | 00002000             | Characteristics:                | 0102            | FLC         |
| SectionAlignment:         | 00001000             | Checksum:                       | 0004DF28 ?      | TDSC        |
| FileAlignment:            | 00000200             | SizeOfOptionalHeader:           | 00E0            | Compare     |
| Magic:                    | 010B                 | NumOfRvaAndSizes:               | 00000010 + -    | L           |

Tip : Code Cave is Place of a PE which has null data

29 A9 EE 32 16 ASCII ")⊤€2" 0044E5EC . nR. 0044E5F1 AA2FFBFF JMP firefox(.004015A0 Backup ۲ ۲ Copy 440 0044E5FA 0044E5FB 0044E5FC 0044E5FD Binary ۲ Undo selection Alt+BkSp Assemble Space 0044E5FE 0044E5FF 0044E600 0044E601 Label : Comment ÷ 0044E602 0044E603 0044E604 Breakpoint ۲ 0044E605 Hit trace ۲ 0044E606 0044E606 0044E607 0044E608 ۲ Run trace 0044E608 0044E609 0044E60A 0044E60B Follow Enter 00444E608 0044E600 0044E608 0044E608 0044E610 0044E611 0044E611 0044E613 0044E613 0044E614 0044E615 0044E616 0044E618 0044E618 0044E618 Go to ۲ Follow in Dump ۲ Search for ۲ Find references to ۲ View ۶ Copy to executable ۲ Selection Analysis ۲ Help on symbolic name Ctrl+F1 < 1 Detach Process 00404500 . . . . . . . 00401500 Address Hex dump ASCII 
 Hourses
 Hourses

 004403000
 FF

 00403000
 FF

 00403010
 FE

 00403011
 FE

 00403010
 FE

 00403010
 FE

 00403020
 60

 00403023
 60

 00403025
 60

 00403025
 60

 00403025
 60

 00403045
 60

 00403045
 60

 00403045
 60

 00403045
 60

 00403045
 60

 00403045
 60

 00403045
 60

 00403045
 60

 00403045
 60

 00403045
 60

 00403045
 60

 00403045
 60

 00403045
 60

 00403045
 60

 00403045
 60

 00403045
 60

 00403045
 60

 00403045
 60

 00403045
 60

 004 00403000 00403008 00403010 00403018 00403020 00403020 00403028 00403028 Process Patcher N⊬@¶∭,∔nD ■ 0... Analyze This! Bookmark ۶ . . . . . . . Code Ripper Run Script ۲ Dump debugged process Overflow Return Address ۲ Make dump of process Ultra String Reference . . . . . . . ۲ . . . . . . . Appearance

Now open target in ollydbg and assemble "JMP 4015A0" then compile it.

If you run target , It will work correctly.

2<sup>nd</sup> Step

Find IMAGE\_IMPORT\_DESCRIPTOR like I said then highlight them and Right click and Follow Value in Dump. Then Right click on the highlighted values and Binary then Binary Copy

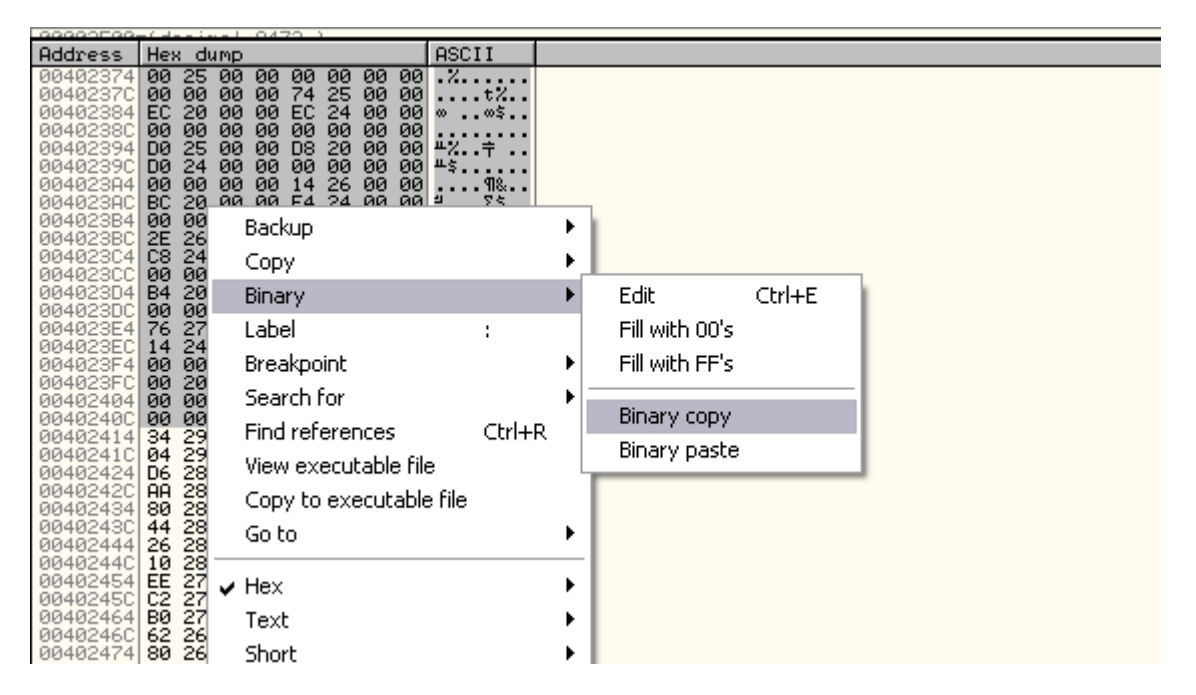

Now paste them in to the our Null space in our new section like: (Then you have to compile the target again J )

| Address              | Hex          | dum         | p            |              |              |              | F            | ASC/* | T T |                         |        |    | 1              |      |    |
|----------------------|--------------|-------------|--------------|--------------|--------------|--------------|--------------|-------|-----|-------------------------|--------|----|----------------|------|----|
| 0044E633             | 00 0         | 00          | 0 00         | 00           | 00           | 00           | 30.          | •••   |     | Backup                  |        | ۰. |                |      |    |
| 0044E638<br>0044E643 | 00 0         | 0 0<br>0 0  | 0 06<br>A AA | 1 00         | 00           | 00           | 40 .<br>AG . | •••   |     | Сору                    |        | •  |                |      |    |
| 0044E64B             | ŏŏ ŏ         | ŏŏ          | õ õõ         | ίŏŏ          | ŏŏ           | ŏŏ i         | ăŏ .         |       |     |                         |        | N. | r de           | CHAR | 1  |
| 0044E653             | 00 0         | 00          | 000          | 00           | 00           | 00           | 30 ·         | •••   |     | binary                  |        | "  | EalC           | Cm+E |    |
| 0044E663             | 00 0         | 00          | 0 00         | 1 00         | 00           | 00 1         | 30 .<br>30 . |       |     | Label                   | :      |    | Fill with 00's |      |    |
| 0044E66B             | 00 0         | 0 0         | 0 00         | 00           | 00           | <u>00</u>    | ā0 .         |       |     | Breakpoint              |        |    | Fill with FE's |      |    |
| 0044E673<br>0044E678 | 00 0         | 0 0<br>0 0  | 0 00<br>0 00 | 100          | 00           | 00 0         | 40 .<br>30 . | •••   |     |                         |        |    |                |      |    |
| 0044E683             | õõ õ         | ŏŏ          | õ õ          | ίŏŏ          | ŏŏ           | i õõ         | ăŏ .         |       |     | Search for              |        | 1  | Ripery copy    |      |    |
| 0044E68B             | 00 0         | 00          | 000          | 00           | 00           | 00           | 30.          | • • • |     | Find references         | Ctrl+R |    | Dinary copy    |      |    |
| 0044E693<br>0044E69B | 00 0<br>00 0 | и<br>И<br>И | 0 06<br>A AA | ) 00<br>) 00 | - 00<br>- 00 | 00 1         | аю .<br>Ай . |       |     | View everytable file    |        |    | Binary paste   |      |    |
| 0044E6A3             | ÕÕ Õ         | õõ          | õ õe         | 00           | õõ           | 00           | 90 .         |       |     | view executable file    |        |    |                |      | ۰. |
| 0044E6AB             | 00 0         | 0 0<br>0 0  | 0 00<br>0 00 | 00           | 00           | 00 0         | 30 .<br>30 . | •••   |     | Copy to executable file |        |    |                |      |    |
| 0044E6BB             | 00 0         | 0 0         | 0 00         | 00           | 00           | 00 1         | 30 .         |       |     | Go to                   |        | ¥. |                |      |    |
| 0044E6C3             | 00 0         | 00          | 000          | 00           | 00           | 00           | 30.          | • • • |     |                         |        |    |                |      |    |
| 0044E6CB<br>0044E6D3 | 00 0<br>00 0 | и<br>И<br>И | 0 06<br>A AA | ) 00<br>1 00 | - 00<br>- 00 | - 00<br>- 00 | аю .<br>Ай . |       |     | Hex                     |        | ۲  |                |      |    |
| 0044E6DB             | õõ õ         | ŏŏ          | õ õe         | ) ÖÖ         | ŏŏ           | ÖÖ i         | āğ .         |       | •   | Taut                    |        |    |                |      |    |
| 0044E6E3             | 00 0         | 0 0<br>0 0  | 0 00<br>0 00 | 00           | 00           | 00           | 30 .<br>30 . | •••   |     | Text                    |        |    |                |      |    |
| 0044E6F3             | 00 0         | 0 0         | 0 00         | 00           | 00           | 00 1         | 30 .         |       |     | Short                   |        | ۰. |                |      |    |
| 0044E6FB             | 00 0         | 00          | 0 00         | 00           | 00           | 00           | 30.          | • • • |     | Long                    |        | ×  |                |      |    |
| 0044E703<br>0044E708 | 00 0         | 0 0<br>0 0  | 0 06<br>0 00 | 1 00         | 00           | 00           | 40 .<br>AG   | •••   |     |                         |        |    |                |      |    |
| 0044E713             | ŏŏ ŏ         | ŏŏ          | ŏ ŏĕ         | ίŏŏ          | ŏŏ           | ÖÖ i         | ăŏ .         |       |     | Float                   |        | •  |                |      |    |
| 0044E71B             | 00 0         | 00          | 000          | 00           | 00           | 00           | 30.          | • • • |     | Disassemble             |        |    |                |      |    |
| 0044E723<br>0044E72B | 00 0         | 0 0<br>0 0  | 0 00<br>0 00 | 00           | 00           | 00           | 90 .<br>30 . |       |     | Special                 |        |    |                |      |    |
| 0044E733             | 00 Ö         | õ õ         | õ õe         | 00           | őð           | 00           | 90 .         |       |     | opecial                 |        | -  |                |      |    |
| 0044E73B             | 00 0         | 0 0<br>0 0  | 0 00<br>0 00 | 00           | 00           | 00           | 20 .<br>20 . | •••   |     | Appearapce              |        |    |                |      |    |
| 0044E74B             | 00 0         | õ õ         | 0 00         | 00           | 00           | 00           | ãõ .         |       |     | white a line            |        |    |                |      |    |

So we need to change Import Table Address . The first byte of IMAGE\_IMPORT\_DESCRIPTOR is Import Table Address and we have to change it with lordpe.

Import Table Address(new) = 44E61B (in my system)

RVA = 44E61B - 400000 = 4E61B

| 0044E613<br>0044E623<br>0044E628<br>0044E633<br>0044E633<br>0044E633<br>0044E633<br>0044E638<br>0044E638<br>0044E653<br>0044E658<br>0044E658 | 00<br>00<br>EC<br>00<br>D0<br>00<br>BC<br>00<br>2E | 00<br>20<br>20<br>20<br>20<br>25<br>20<br>25<br>20<br>20<br>20<br>20<br>20<br>20<br>20<br>20<br>20<br>20<br>20<br>20<br>20 | 00<br>00<br>00<br>00<br>00<br>00<br>00<br>00<br>00 | 00<br>00<br>00<br>00<br>00<br>00<br>00<br>00<br>00 | 00<br>74<br>EC<br>00<br>D8<br>00<br>14<br>E4<br>00<br>D0 | 00<br>25<br>20<br>20<br>20<br>20<br>20<br>20<br>20<br>20<br>20<br>20<br>20 | 00<br>00<br>00<br>00<br>00<br>00<br>00<br>00 | 00<br>00<br>00<br>00<br>00<br>00<br>00<br>00<br>00 | х<br>∞<br>±х<br>±\$<br>± | t%<br>∞\$<br>÷<br>¶&<br>Σ\$<br>⊥ |     |
|----------------------------------------------------------------------------------------------------|----------------------------------------------------|----------------------------------------------------------------------------------------------------|----------------------------------------------------|----------------------------------------------------|----------------------------------------------------------|----------------------------------------------------------------------------|----------------------------------------------|----------------------------------------------------|--------------------------|----------------------------------|-----|
| 0044E663                                                                                                    | 25                                                 | 26                                                                                                    | 00                                                 | 00                                                 | DØ                                                       | 20                                                                         | 00                                           | 00                                                 | .8                       | щ.                               | ••• |

Open the target in LordPE and click on Directories Button on the right and change ImportTable to the

| irectory Table ]   | 1                   |                    |                  |             |                |
|--------------------|---------------------|--------------------|------------------|-------------|----------------|
| Directory Informat | ion<br>RVA          | Size               | ОК               |             |                |
| ExportTable:       | 00000000            | 00000000 L         | H Save           |             |                |
| ImportTable:       | 0004E61B            | 000000A0 L         | H                | ITE Word    |                |
| Resource:          | 00004000            | 00047538 L         | Н                | 15          |                |
| Exception:         | 00000000            | 00000000 L         | H                |             |                |
| Security:          | 00049C00            | 000015F8           | H                | ¶ AaBb      | CcDr AaBbC     |
| Relocation:        | 0004C000            | 00000194 L         | Н                | TNO         | rmal II No Spi |
| Debug:             | 00002120            | 0000001C L         | н                | 1140        | rinar 140 spa  |
| Copyright:         | 00000000            | 00000000 L         | H                | 6           |                |
| Globalptr:         | 00000000            | 00000000           |                  |             |                |
| TIsTable:          | 00000000            | 00000000 L         | Н                |             |                |
| LoadConfig:        | 00002250            | 00000040 L         | H                |             |                |
| BoundImport:       | 00000000            | 00000000 L         | Н                |             | PE Editor      |
| IAT:               | 00002000            | 00000104           | H                | 120         |                |
| DelayImport:       | 00000000            | 00000000 L         | Н                | 100         | Break & Enter  |
| COM:               | 00000000            | 00000000 L         | H                | 100         | Rebuild PE     |
| Reserved:          | 00000000            | 0000000            | Н                | 00          | Unsplit        |
| uail authiaí       | 51 0111 11100 11110 | LING IN DIGHT HILD | lon(anai)co/rono |             | Dumper Server  |
| PE Header Informa  | ation               |                    |                  |             | Options        |
| nint: 00           | 04E5F1 %            | ibsustem:          | 0002             |             |                |
| lase: 00           | 400000 Ni           | umberOfSections:   | 0006             | Save        | About          |
| mage: 00           | 050000 Ti           | meDateStamp:       | 49F1091D         | Sections    | Exit           |
| fCode: 00          | 001000 Si           | zeOfHeaders:       | 00000400 ? +     | Directories |                |

new RVA

3<sup>rd</sup> and 4<sup>th</sup> steps:

In this case I'd like to use Ashraf Cracker's DLL (Password.dll).

#### http://www.4shared.com/file/112647070/69e44e47/Password.html

So copy this dll in firefox's directory. Password.dll has a function that is called PasswordMain.

Now we need to make Import Lookup Table for the dll. Choose a Null Data Place like 44E6CD and find it in Value Dump view.

First you need to insert dll name (Password.dll)

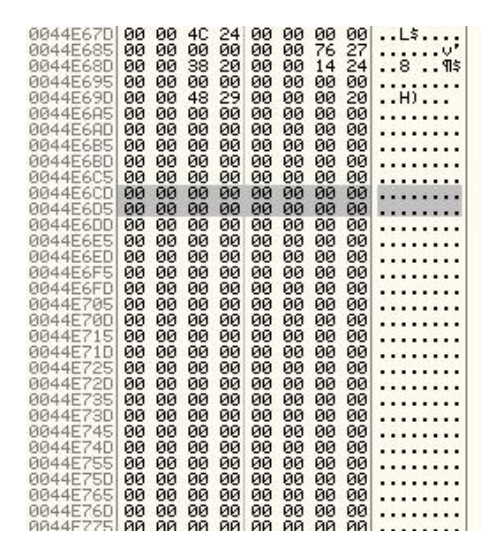

| ASCII   | Pas      | SWOI     | rd.      | d11      |    |     |    |    |     |    |     |     |
|---------|----------|----------|----------|----------|----|-----|----|----|-----|----|-----|-----|
| UNICODE |          |          |          |          |    |     |    |    |     |    |     |     |
| HEX +OC | 50<br>00 | 61<br>00 | 73<br>00 | 73<br>00 | 77 | 6 F | 72 | 64 | 2 E | 64 | 6 C | 6 C |

#### Then you need to insert Function name

| 0044E6CD 50 61 73 73 77 6F 72 64 Password<br>0044E6D5 2E 64 6C 6C 00 00 00 00 .dll<br>0044E6D5 50 61 73 73 77 6F 72 64 Password<br>0044E6E5 40 61 69 6E 00 00 00 00 Main<br>0044E6F5 00 00 00 00 00 00 00 00 00<br>0044E6F5 00 00 00 00 00 00 00 00 00                                                                                                    | Edit data at 0044E6DD                                                                       |
|----------------------------------------------------------------------------------------------------|---------------------------------------------------------------------------------------------|
| 0044E745         00         00         00         00         00         00         00         00         00         00         00         00         00         00         00         00         00         00         00         00         00         00         00         00         00         00         00         00         00         00         00         00         00         00         00         00         00         00         00         00         00         00         00         00         00         00         00         00         00         00         00         00         00         00         00         00         00         00         00         00         00         00         00         00         00         00         00         00         00         00         00         00         00         00         00         00         00         00         00         00         00         00         00         00         00         00         00         00         00         00         00         00         00         00         00         00         00         00         00         00         < | ASCII PasswordMain<br>UNICODE<br>HEX +00 50 61 73 73 77 6F 72 64 4D 61 69 6E<br>00 00 00 00 |
| 0044E765       00       00       00       00       00       00       00       00       00       00       00       00       00       00       00       00       00       00       00       00       00       00       00       00       00       00       00       00       00       00       00       00       00       00       00       00       00       00       00       00       00       00       00       00       00       00       00       00       00       00       00       00       00       00       00       00       00       00       00       00       00       00       00       00       00       00       00       00       00       00       00       00       00       00       00       00       00       00       00       00       00       00       00       00       00       00       00       00       00       00       00       00       00       00       00       00       00       00       00       00       00       00       00       00       00       00       00       00       00       00       00                                                                                                    | ✓ Keep size     OK   Cancel                                                                 |

Next you need to insert the RVA that points to the function name and 20 10 00 10

## RVA = 44E6DB - 400000 = 4E6DB à DB E6 04 00

| 0044E6CD  | 50  | 61  | 73  | 73  | 77  | 6F  | 72  | 64  | Password |  |
|-----------|-----|-----|-----|-----|-----|-----|-----|-----|----------|--|
| 0044E6D5  | 2E  | 64  | 60  | 6C  | 00  | 00  | 00  | 00  | .dll     |  |
| 0044E6DD  | 50  | 61  | 73  | 73  | 77  | 6F  | 72  | 64  | Password |  |
| 0044E6E5  | 40  | 61  | 69  | 6E  | 00  | 00  | 00  | 00  | Main     |  |
| 0044E6ED  | DB  | E6  | 04  | 00  | ØØ. | 00  | ØØ. | 00  |          |  |
| 0044F6F5  | 20  | 10  | 80  | 10  | ññ. | ññ. | ññ. | ññ  |          |  |
| 0044E6ED  | 00  | 00  | ññ  | ÑØ. | ññ  | ññ  | ññ  | ññ  |          |  |
| 0044E705  | ññ. | ññ. | ññ. | ññ. | ññ. | ññ. | ññ. | ññ. |          |  |
| 0044F70D  | ññ  | ññ. | ññ  | ññ  | ññ  | ññ. | ññ  | ññ  |          |  |
| 0044F715  | ñй  | ññ  | ññ. | ññ  | ññ  | йň  | йň  | ñň  |          |  |
| 0044F71D  | ññ  | ññ  | ññ  | ññ  | ññ  | ññ  | ñй  | ññ  |          |  |
| 0044F725  | ññ  | ññ  | ññ  | ññ  | ññ  | ññ  | ññ  | ññ  |          |  |
| 0044F72D  | ăй  | ññ  | ăă  | ññ  | ññ  | ññ  | ññ  | ññ  |          |  |
| 0044F735  | ññ. | ññ  | ăă  | ññ  | ññ  | ăă  | ăă  | ññ  |          |  |
| 0044E73D  | ññ  | ññ  | ññ  | ññ  | ññ  | ññ  | ññ  | ññ  |          |  |
| 0044E745  | ăă  | ññ  | ãã  | ññ. | ăă  | ăă  | ññ  | ññ  |          |  |
| 0044E74D  | aa  | ññ  | aa  | ññ. | ãã  | ññ  | aa  | aa  |          |  |
| 00445755  | aa  | aa  | ãã  | aa  | aa  | ãã  | aa  | aa  |          |  |
| 0044E7ED  | aa  | 00  | 00  | 00  | ãã  | 66  | 00  | 00  |          |  |
| 00446766  | 00  | 00  | 00  | 00  | 00  | 00  | 00  | 00  |          |  |
| 00445760  | 00  | 00  | 00  | 00  | 00  | 00  | 00  | 00  |          |  |
| 00446700  | 00  | 00  | 00  | 00  | 00  | 00  | 00  | 00  |          |  |
| 00445770  | 00  | 00  | 00  | 00  | 00  | 00  | 00  | 00  |          |  |
| 00445705  | 00  | 00  | 00  | 00  | 00  | 00  | 00  | 00  |          |  |
| 00445705  | 00  | 00  | 00  | 00  | 00  | 00  | 00  | 00  |          |  |
| 0044E70E  | 00  | 00  | 00  | 00  | 00  | 00  | 00  | 00  |          |  |
| 0044E795  | 00  | 00  | 00  | 00  | 00  | 00  | 00  | 00  |          |  |
| NN44F7911 | nn  | nn  | ии  | nn  | nn  | ии  | ии  | NN1 |          |  |

| ASCII   | μ• <b>▶.</b>                                       |
|---------|----------------------------------------------------|
| UNICODE | *                                                  |
| HEX +00 | DB E6 04 00 00 00 00 00 20 10 00 10<br>00 00 00 00 |
|         |                                                    |

So the final step in make a IMAGE\_IMPORT\_DESCRIPTOR witch this structure

| OrginalFirstThunk = 44E6ED – 400000 = 4E6ED à ED E6 04 00 |
|-----------------------------------------------------------|
| Time/Date Stamp and ForwarderChain = Zero                 |
| Name: 4E6CD à CD E6 04 00                                 |
| FirstThunk: 4E6F5 à F5 E6 04 00                           |

Find the values of the last IMAGE\_IMPORT\_DESCRIPTOR in the olly's Value Dump and insert those data which is calculated like:

| 0044E6A7 ED E6 04 00 00 00 00 00 00 00 00<br>0044E6AF 00 00 00 00 CD E6 04 00<br>0044E6B7 F5 E6 04 00 00 00 00 00 00 Jp+                                                                                                    | Edit data at 0044E6A7                                |
|----------------------------------------------------------------------------------------------------|------------------------------------------------------|
| 0044E6C7 00 00 00 00 00 00 00 00 00 00<br>0044E6CF 73 73 77 6F 72 64 2E 64 ssword.d<br>0044E6DF 6C 6C 00 00 00 00 00 50 61 11Pa<br>0044E6DF 73 73 73 77 6F 72 64 4D 61 sswordMa<br>0044E6DF 73 73 73 77 6F 72 64 4D 61 sswordMa | ASCII                                                |
| 0044E6FF 04 00 00 00 00 00 00 00 00 00<br>0044E6FF 04 00 00 00 00 00 00 00 00<br>0044E6FF 00 00 00 00 00 00 00 00<br>0044E6FF 00 00 00 00 00 00 00<br>0044E6F7 00 00 00 00 00 00 00 00<br>0044E6F7 00 00 00 00 00 00 00 00      | HEX +00 ED E6 04 00 00 00 00 00 00 00 00 00 00 00 00 |
| 0044E717 00 00 00 00 00 00 00 00 00 00 00<br>0044E717 00 00 00 00 00 00 00 00 00<br>0044E717 00 00 00 00 00 00 00 00<br>0044E727 00 00 00 00 00 00 00 00<br>0044E72F 00 00 00 00 00 00 00 00                                    |                                                      |
| 0044E737 00 00 00 00 00 00 00 00 00 00<br>0044E737 00 00 00 00 00 00 00 00<br>0044E747 00 00 00 00 00 00 00 00<br>0044E747 00 00 00 00 00 00 00 00<br>0044E757 00 00 00 00 00 00 00 00<br>0044E757 00 00 00 00 00 00 00 00      | ✓     Keep size       OK     Cancel                  |

Then save the target. Now if you assemble CALL DWORD PTR [44E6F5], you can find that the dll has been injected correctly and it works perfectly.

| 0044E5F1<br>0044E5F7<br>0044E5FC<br>0044E5FD                                                                                                    | FF15 F5E64400<br>- E9 A42FFBFF<br>00<br>00                                 | CALL DWORD PTR DS:C&&Password.PasswordMain><br>JMP firefox(.004015A0<br>DB 00<br>DB 00 | Password.PasswordMain |
|----------------------------------------------------------------------------------------------------|----------------------------------------------------------------------------|----------------------------------------------------------------------------------------|-----------------------|
| 0044E5FE<br>0044E5FF<br>0044E600<br>0044E601<br>0044E602<br>0044E602<br>0044E603<br>0044E603                                                                                     | 00<br>00<br>00<br>00<br>00<br>00                                           | heck Password ]                                                                        | 3                     |
| 0044E605<br>0044E606<br>0044E607<br>0044E608<br>0044E608<br>0044E608<br>0044E608<br>0044E608<br>0044E608<br>0044E608<br>0044E608<br>0044E608<br>0044E610<br>0044E611<br>0044E611 | 00<br>00<br>00<br>00<br>00<br>00<br>00<br>00<br>00<br>00<br>00<br>00<br>00 | Check Exit                                                                             |                       |

The password is : 0128793089

Finally we have injected a dll in our target and now we know how to do it.

Our website: http://b0frenzy.freehostia.com

Special Thanks to Lena151 because of his perfect tutorials and website

**GREAT IRAN** 

**GREAT BLACK-OUT FRENZY** 

BE SAFE